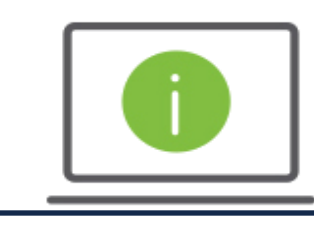

## Help Card: International Wire Transfers Regions iTreasury

The following information provides guidance to help Administrators with submitting international wire transfers within Regions iTreasury®

## International Wire Transfers

- After logging in to iTreasury, hover over the Payments tab and select Payment Management > Add a New Payment > Select a Payment Type or Template (descriptions below) > Continue.
  - To send a freeform wire, click Select a Payment Type.
  - To use a wire template, click **Select a Payment Template.** Once selected, choose an approved template from the drop-down menu.
- 2. Select the debit account number from which the funds will be drawn or sent.
  - NOTE: Fields labeled Customer Reference and Comments are for Administrator notes only and will not be included with the payment.
- 3. Complete all required fields within the **Beneficiary Information** section.
  - Name: Enter the beneficiary name (company or individual).
  - Beneficiary Address 1: Enter the beneficiary address.
  - **Country**: Select the appropriate Country name.
- 4. Complete all required fields within the Beneficiary Bank Information section.
  - Account Type: Select the account type (IBAN or Other).
  - Account Number: Enter the account number (or IBAN number).
  - Bank Code Type: Select the bank code type (e.g., SWIFT).
  - Using the Bank Code search field, select the appropriate code. NOTE: If the code does not auto populate within this field, select the Freeform Entry button. Then, enter the Bank Account Number, Bank Name, Beneficiary Bank Address 1, and select the appropriate County.
- 5. Complete all required fields within the **Amount and Dates** section.
  - Credit Amount: Enter the appropriate dollar amount.
  - **Credit Currency**: Select the appropriate currency type.
  - Effective Date: Select the date when the wire will credit the account. NOTE: The Contact ID field may be used if a Fixed Rate has been assigned for international wires.
  - Foreign Currency: If sending a wire using a foreign currency, this field will display. Plus, the actual foreign currency amount will be shown under the Indicative Amount field. NOTE: For FX Wires, iTreasury utilizes real-time rates. After completing steps 6 8 below, click Submit (which will initiate a ROOBA challenge). After successful ROOBA authentication, the transaction will appear under the Payment List View. Next, select the transaction and click Get Rate.

**REGIONS** | Treasury

A warning message will display to which you should click **yes**. Then, select **Get Rate** again. A real-time rate will be generated, and you can choose either **Trade** or **Reject**.

- 6. Complete all required fields within the Intermediary Bank section.
  - Code Type: Select the appropriate code type from the drop-down menu (e.g., SWIFT).
  - Code Field: Enter the actual code.
  - Address 1: Enter the address of the intermediary bank
  - Name: Enter the bank name.
  - **Country:** Select the appropriate Country name.
- 7. Enter any needed information within the Payment Details section.
  - Any Originator to Beneficiary Information entered will be included with the wire transfer. Based on certain wire instructions, these fields may be required to fully process the transaction. For example, Purpose of Payment may be required based on the IBAN country selected within the Payment Details fields. Other examples for when Payment Details are needed could include: special instructions, invoice numbers, reference numbers, and account numbers to be sent with the payment.
- 8. Enter any needed banking information within the **Bank to Bank Instructions** section (e.g., additional account numbers, bank addresses, etc.).
- 9. Click Submit.
  - If set up with Auto-Approval, you will receive a ROOBA challenge. After successful ROOBA authentication, the wire will transition to an Approved status. Once received by the wire room, the status will change to Acknowledged by Bank. Once the transaction has been fully processed, the status will change to Bank Confirmed.
  - If you do not have Auto-Approval, you will be redirected to the Payment List View screen where the status will display Entered. Next, select the transaction and click Approve. You will then receive a ROOBA challenge. After successful ROOBA authentication, the wire will transition to an Approved status. Once received by the wire room, the status will change to Acknowledged by Bank. Once the transaction has been fully processed, the status will change to Bank Confirmed.
  - If you have **Dual-Approval**, the final approver will be the recipient of the ROOBA challenge. Once the transaction has been fully processed, the status will change to **Bank Confirmed**.

## Questions?

Should you have any additional questions, or need further assistance, please contact Regions Client Services:

- Email: <u>ClientServicesGroup@regions.com</u>
- Phone: 1-800-787-3905 (domestic), or 001-205-560-9505 (international)